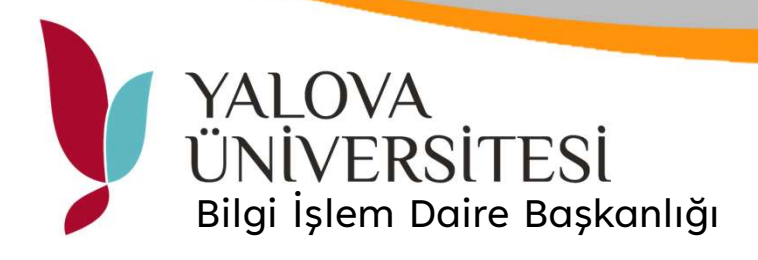

## Belge Tarama

| KİMLİK TANİMA    |                                        |                 |   | • @ 0 @                   | C<br>Enerji<br>Tasarrufu |                  |        |
|------------------|----------------------------------------|-----------------|---|---------------------------|--------------------------|------------------|--------|
|                  | Lütfen kendinizi ID-Kartinizla tanitin |                 |   | <b>C</b><br>Ayarlar/Kayıt |                          | Ana Menū         |        |
|                  |                                        |                 |   | 1                         | <b>2</b><br>ABC          | <b>3</b><br>DEF  |        |
|                  |                                        |                 |   | <b>4</b><br>GHI           | <b>5</b><br>JKL          | 6<br>MNO         |        |
|                  |                                        |                 |   | 7<br>PQRS                 | <b>8</b>                 | <b>9</b><br>wxyz |        |
|                  |                                        |                 |   | *                         | 0                        | #                |        |
|                  |                                        | Job Code        | С | //                        | Sifirla                  |                  |        |
|                  |                                        |                 |   | الم<br>PIN Kod            | Başlat                   |                  | Durdur |
|                  |                                        | 1. J. M. C.     |   |                           | ¢                        | >                |        |
| 🔷 Durum Dentim   | 🧇 2 A3                                 | Kağıt yükleyin. |   | මා                        |                          |                  | 123    |
| 🔶 Durum Dentim 🖷 | 🌾 2 A3                                 | Kağıt yükleyin. |   | ්ට                        |                          |                  | 123    |
|                  |                                        |                 |   |                           |                          |                  |        |
|                  |                                        |                 |   |                           |                          |                  |        |
|                  |                                        |                 |   |                           |                          |                  |        |

Ortak Yazıcı ekranında PIN Kod butonuna basınız.

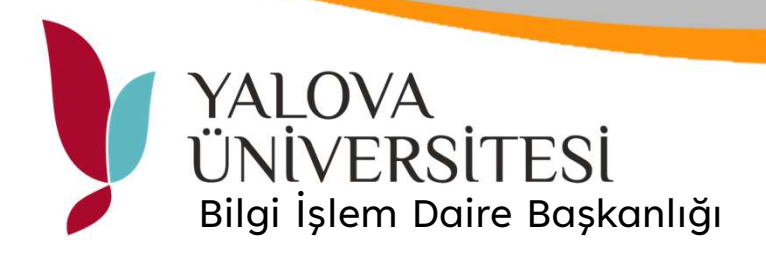

| KİMLİK TANİMA                                                           | • Q= o P | C<br>Enerji<br>Tasarrufu   |                      |                  |
|-------------------------------------------------------------------------|----------|----------------------------|----------------------|------------------|
|                                                                         |          | <b>Ö</b><br>Ayarlar/Kayıt  | 🗘<br>riar/Kayıt 🏦 Al |                  |
| Lütfen kendinizi kisisel PIN kodunuz ile tanitin ve giris tusuna basin. |          | 1                          | <b>2</b><br>ABC      | 3<br>Def         |
|                                                                         |          | <b>4</b><br><sub>GHI</sub> | 5<br>JKL             | 6<br>MNO         |
| PIN Kodu                                                                |          | 7<br>PQRS                  | 8<br><sup>TUV</sup>  | <b>9</b><br>wxyz |
| 1 2 3<br>4 5 6 🖕 Klavyeyi açmak için tiklayin.                          |          | *                          | 0                    | #                |
|                                                                         |          | с 🥢                        |                      | Sıfırla          |
| Giris                                                                   |          | Başlat                     |                      | Durdur           |
| 🐵 Durum Dentlm  🔒 💷 Uzaktan İşletim kullanılıyor                        | ු        |                            |                      | 123              |
| 👳 Durum Dentim 🚯 🗾 Uzaktan İşletim kullanılıyor                         | ල්ව      |                            |                      | 123              |
|                                                                         |          |                            |                      |                  |
|                                                                         |          |                            |                      |                  |
|                                                                         |          |                            |                      |                  |

## E-Posta Doğrulama ekranından alınan PIN No ile giriş yapınız.

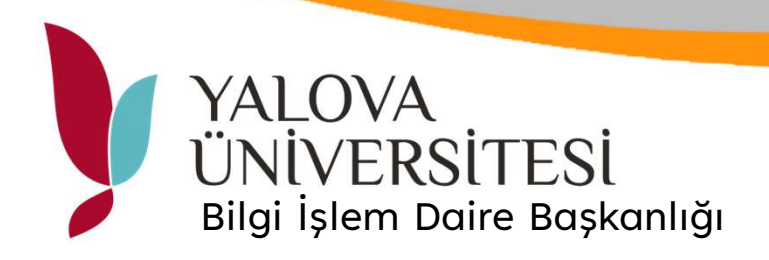

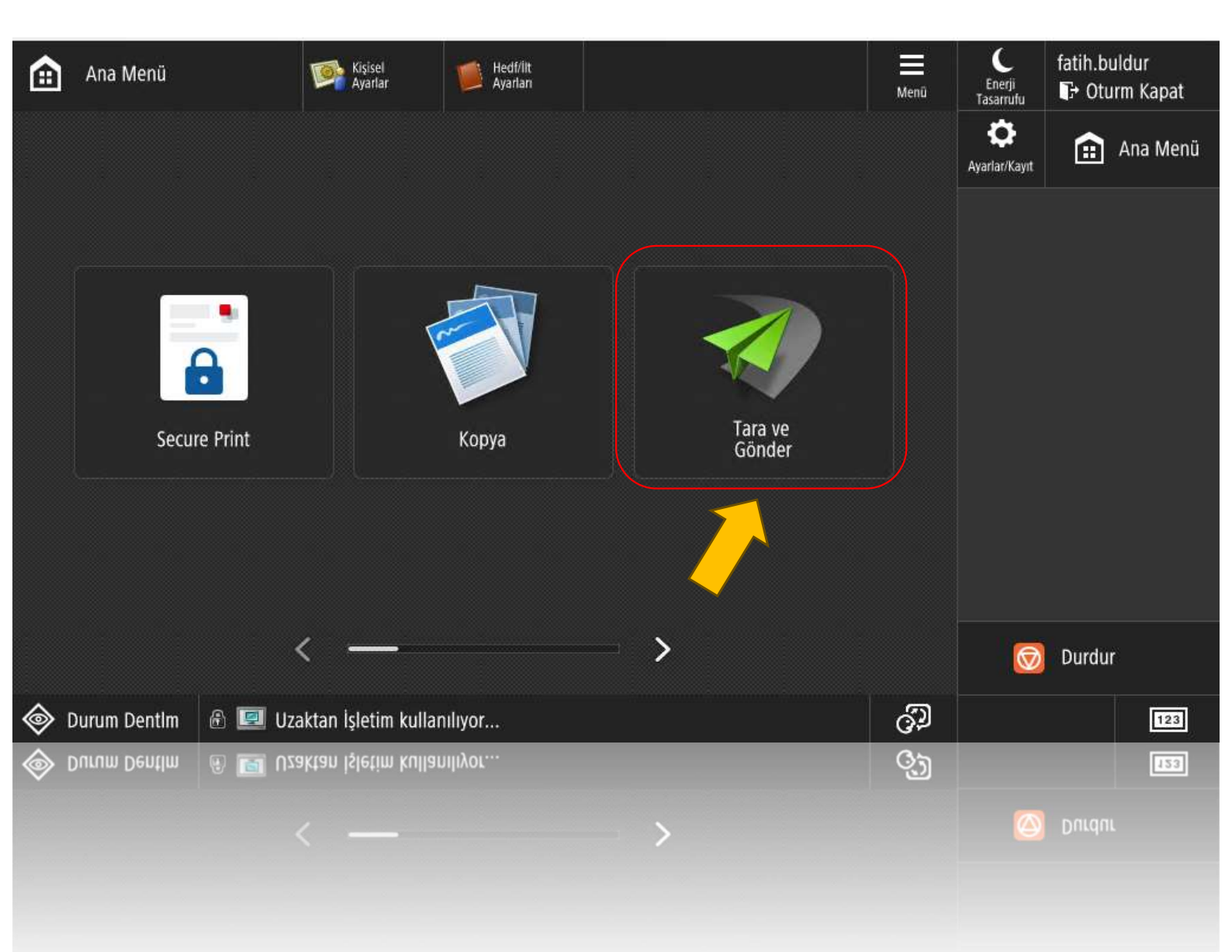

Tara ve Gönder butonu ile tarama ekranını açınız.

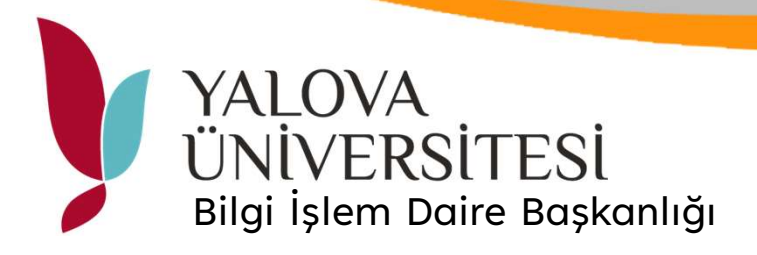

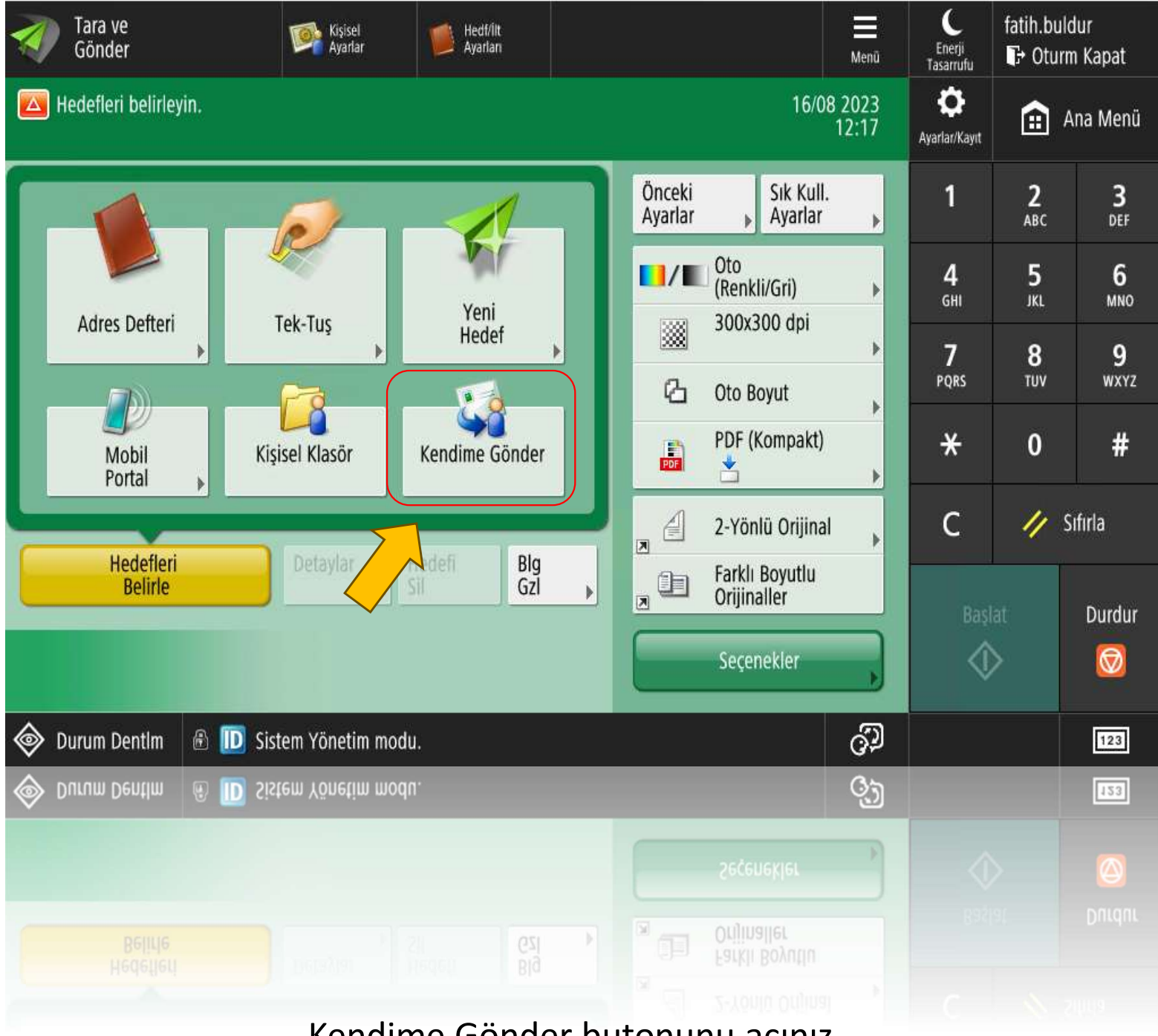

Kendime Gönder butonunu açınız.

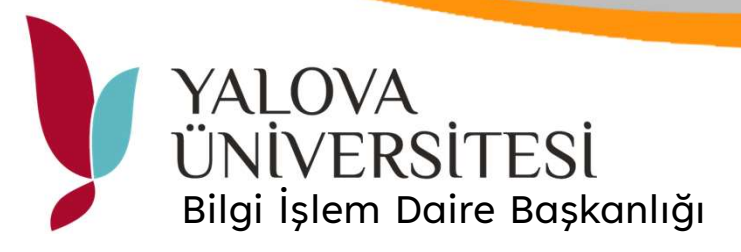

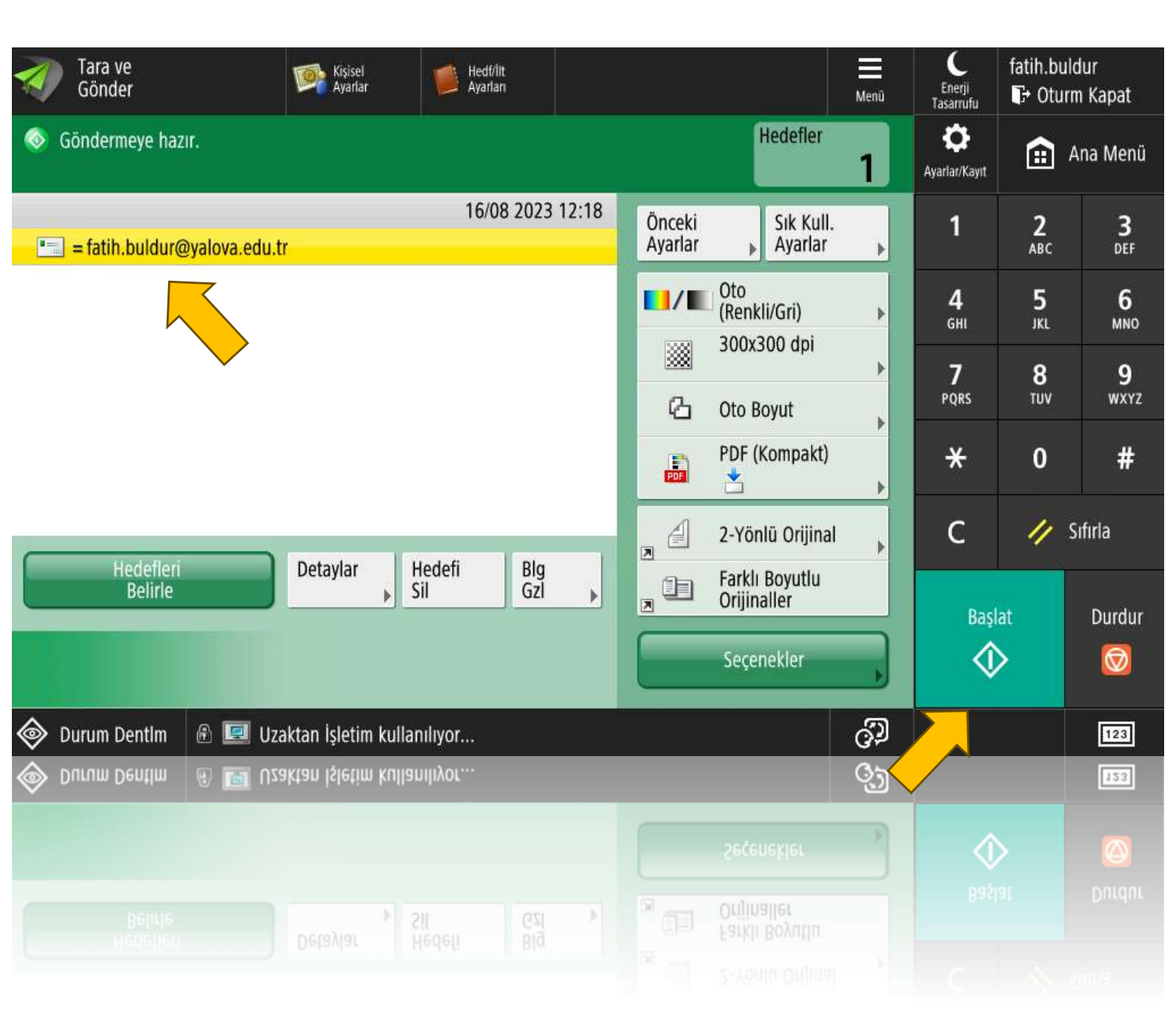

Sistemde kayıtlı olan kurumsal mail adresiniz otomatik olarak alıcı bölümünde görüntülenecektir. Taranacak belge kağıt besleme noktasına konularak Başlat butonuna basınız. Tarama işlemi bitirildiğinde mail adresinize belgenin PDF taranmış olarak gönderilecektir.